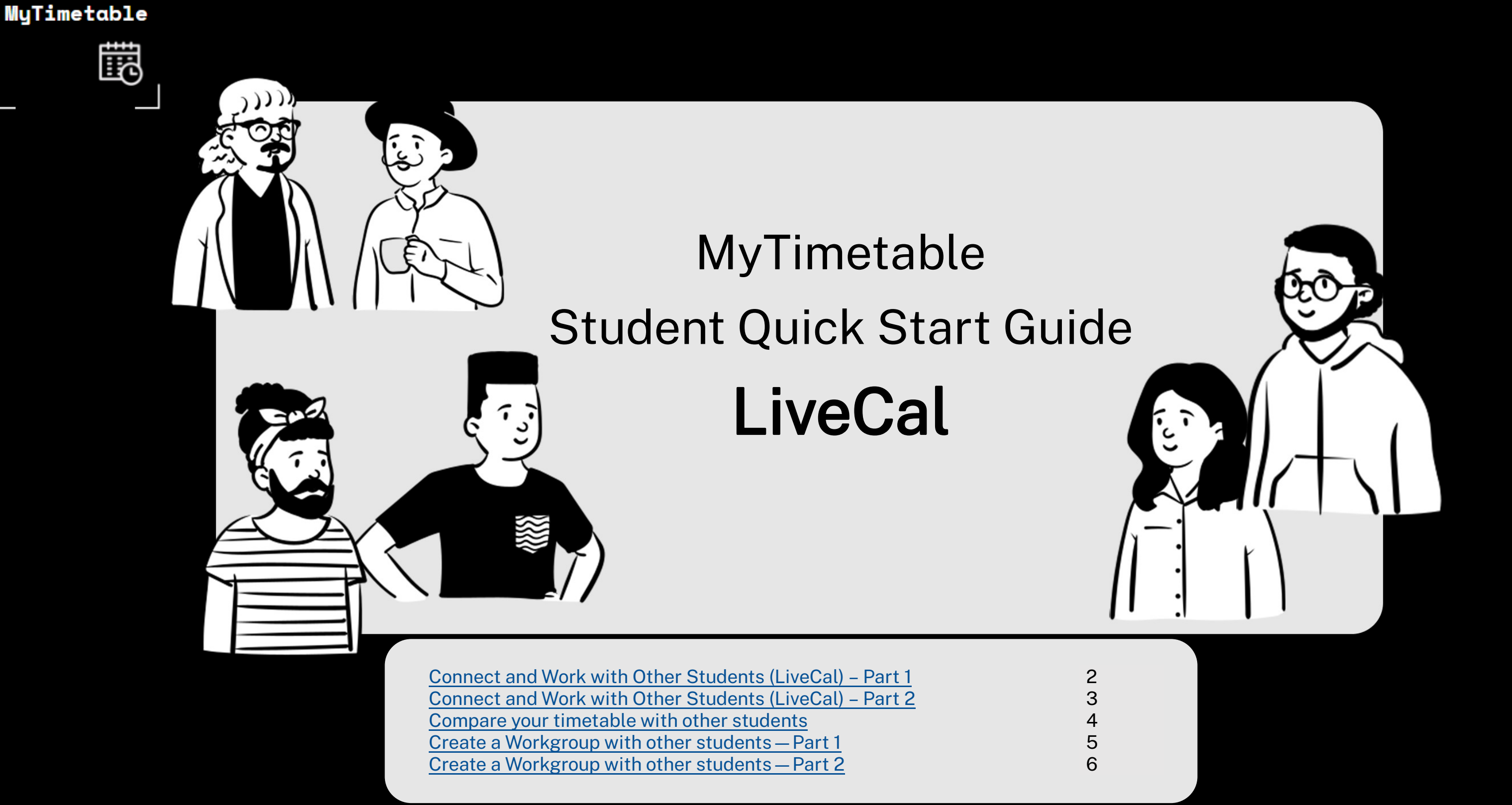

MyTimetable

Ē

# MyTimetable Connect and Work with Other Students (LiveCal) - Part 1

| Australian<br>National<br>University                                                                                                    | MyTimetable                                                                                                    |
|----------------------------------------------------------------------------------------------------|----------------------------------------------------------------------------------------------------|
|                                                                                                    | Home Timetable Planner LiveCal Logout A                                                                                                    |
| CUG 2@ANU.EDU.AUX                                                                                                    | Home       Compare Timetable         Welcome to MyTimetable       Connections         Workgroups       Subscriptions         Subscriptions       Subscriptions                                                                                                    |
| LAWS1205_S1_1_2194<br>Australian Public Law_Online or In Person (Class:<br>2194)<br>PreLecA (SELECT)<br>TutA (OFF)<br>LAWS1206_S1_1_2195<br>Criminal Law & Procedure_Online or In Person<br>(Class: 2195)<br>LocA (ADJUST)<br>LocB (READ ONLY)<br>TutA (SELECT) | <ul> <li>Please read the instructions below before starting. There are further prompts to help as you use the system.</li> <li>Wishing you all the best with your studies this semester.</li> <li>Semester 1 2022:</li> <li>My Timetable will open for student allocation on Mon 7 Feb 2022 only to students in the following courses: <ul> <li>LAWS6101_S1_1_2627. Foundations of Australian Law.</li> <li>LAWS6103_S1_1_2628. Torts</li> <li>LAWS6104_S1_1_4085: Contracts</li> </ul> </li> <li>Student allocation will close on Sun Mar 6 2022.</li> <li>From Mon 7 March: <ul> <li>All activities will be set to (READ ONLY), Activities will be visible on "My Timetable" but not open for student allocation</li> <li>unallocated students will need to be allocated by their convenor/school</li> </ul> </li> <li>Instructions: <ul> <li>Your current enrolment details are shown along the left-hand side of the screen.</li> <li>Each activity group will contain a number of activities, of which you must attend one.</li> </ul></li></ul> |
| ind a classmate: u3151281 3 Q<br>tudent ID Name Connection Status Compare Timete<br>1062773 0                                                                                                    | Home Timetable Planner LiveCal Logout Connections                                                                                                    |

### Top Tip! - Searching for other students

When looking for a student to connect with, it is best to search using the **student ID** as the unique identifier.

While searching using a student's preferred name is possible, the MyTimetable system may not always have that information, only the student's first and second names from ISIS (Student Admin System)

- equest a connection to other student:
- In MyTimetable, click
- LiveCal on the Menu Bar.
- In the dropdown menu, click
- Connections.
- Enter the student's Student
- ID in the search box.
- Click the Magnifying Glass
- You will receive a message
- that your request is
- awaiting reply.
- Click Close.

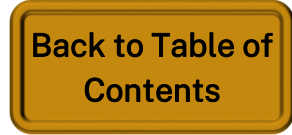

### Connect and Work with Other Students (LiveCal) - Part 2

|                   |                   | ŀ                 | lome   | Timetable | Planner LiveCal                  | Logout | ¢ |  |  |
|-------------------|-------------------|-------------------|--------|-----------|----------------------------------|--------|---|--|--|
| Connections       |                   |                   |        |           |                                  |        |   |  |  |
| Find a classmate: | Enter Student ID  | Q                 |        |           | Compare Timetable<br>Connections | 2      |   |  |  |
| Student ID Name   | Connection Status | Compare Timetable |        |           | Workgroups                       |        |   |  |  |
| u69 932 Beth      | 9 3               | Accept            | Delete |           | Subscriptions                    |        |   |  |  |

another student:

- 3. Click Accept button next to the
  - student you want to connect with
  - or **delete** as relevant

### Top Tip! - Student Privacy

MyTimetable

Ē

When using the LiveCal function to connect and collaborate with other students, keep in mind that you have complete control over accepting or declining requests at all times.

Either party may delete a connection or participation in a workgroup at any time.

For example, you may want to disconnect from connections at the end of the semester when you are no longer working together or when you no longer need to share your timetable.

# MyTimetable

- To accept a connection request from
- 1. In MyTimetable, click LiveCal on
  - the Menu Bar
- 2. In the dropdown menu, click
  - Connections.

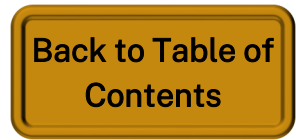

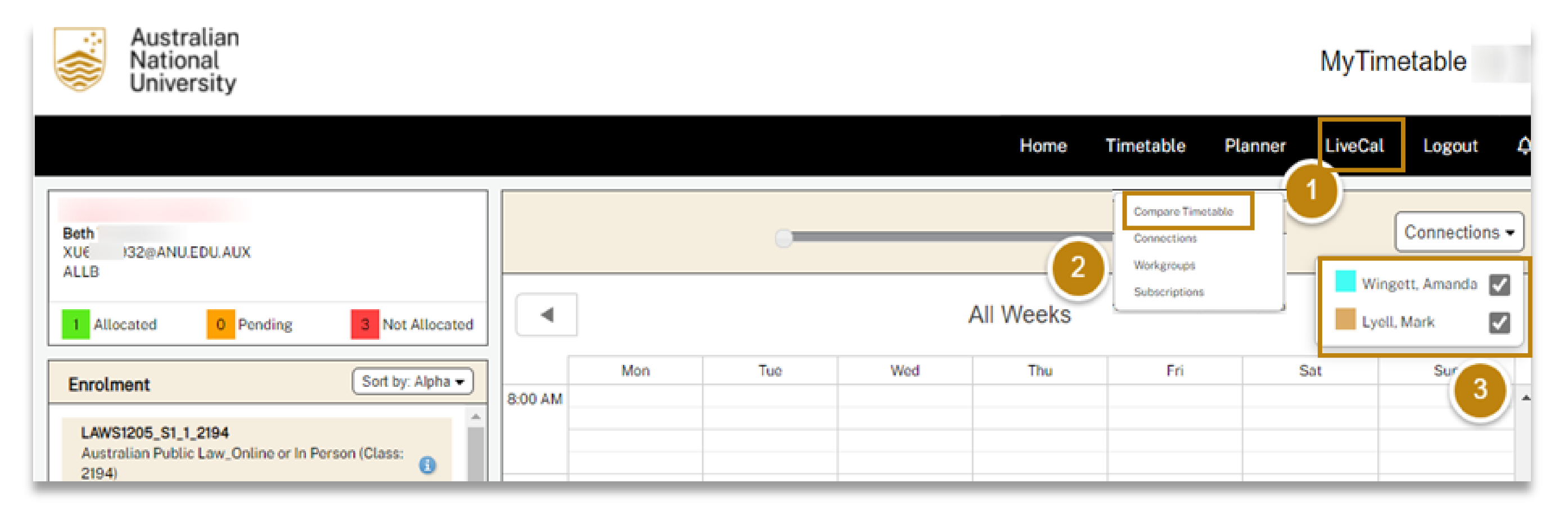

### To compare your timetable with other students

MyTimetable

Ē

- 1. In MyTimetable, click LiveCal on the Menu Bar
- 2. In the dropdown menu, click **Compare timetable**, your personal timetable is shown.
- 3. Using the **Connections** dropdown, put a **tick next to the students** you want to compare with.

The other student's timetables will be displayed alongside yours, in *different colours*.

# MyTimetable with other students

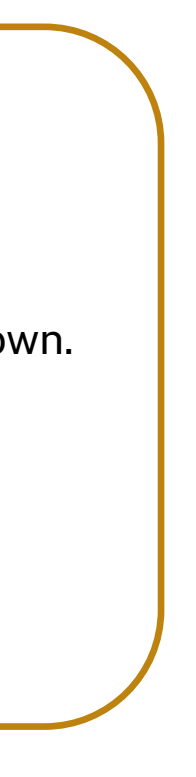

Back to Table of Contents

# MyTimetable Create a Workgroup with other students - Part 1

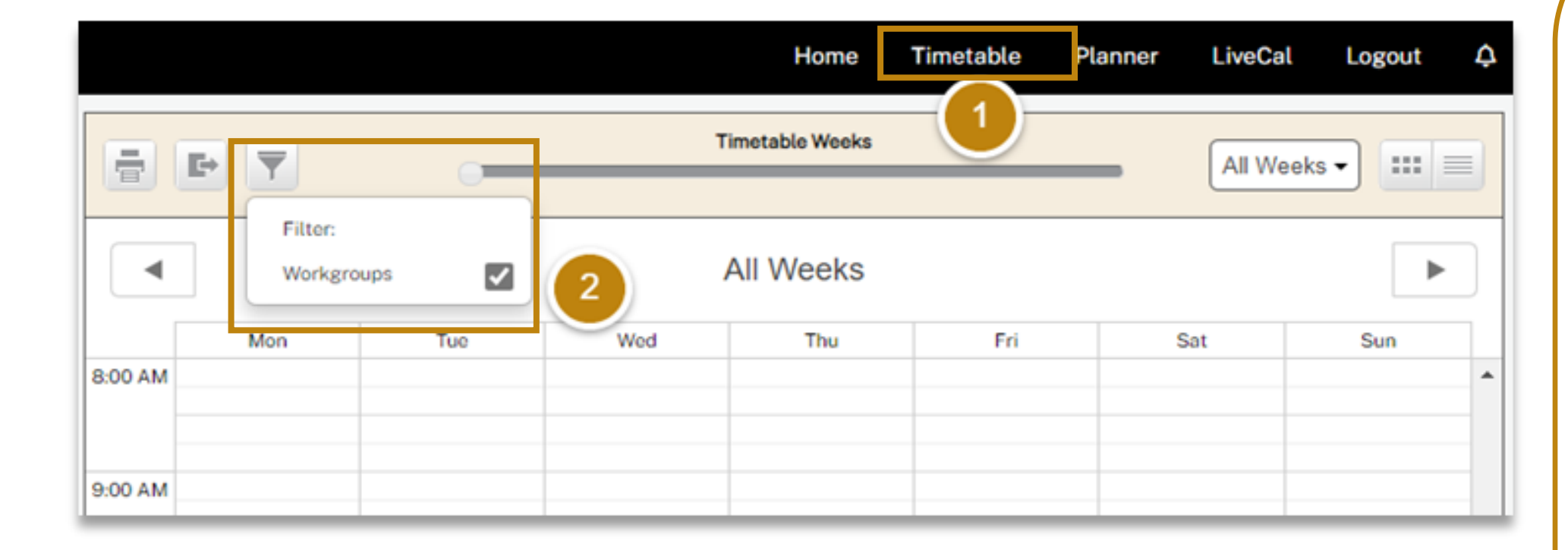

MyTimetable

Ē

|                      | Workgroups |       |          |       |       |              |      |        |
|----------------------|------------|-------|----------|-------|-------|--------------|------|--------|
| Description          | Start Date | Time  | Duration | Weeks | Notes | Details      |      | 4      |
| Study group for DIPL | 15/06/2022 | 15:00 | 1 hr     | 15/6  |       | show details | Edit | Delete |
| Add Workgroup        |            |       |          |       |       | (            | 3    |        |

# timetable

- 3. To edit a workgroup
- workgroup.
- more students.
- Click Save. •

### 4. To delete a workgroup

- workgroup.
- ٠ clicking Delete.
- •

### To view your workgroup sessions in your

### 1. Click **Timetable** on the Menu Bar.

2. By default, your workgroups should be

visible. If you can't see them, click on

the Filter button, and make sure the

Workgroups option is ticked.

Click Edit next to the relevant Edit the details as needed, and/or use the Add members function to add

Click **Delete** next to the relevant Confirm the deletion message by Click Close when you receive a Workgroup deleted message.

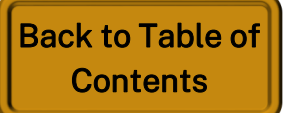

MyTimetable

Ē

# MyTimetable Create a Workgroup with other students — Part 2

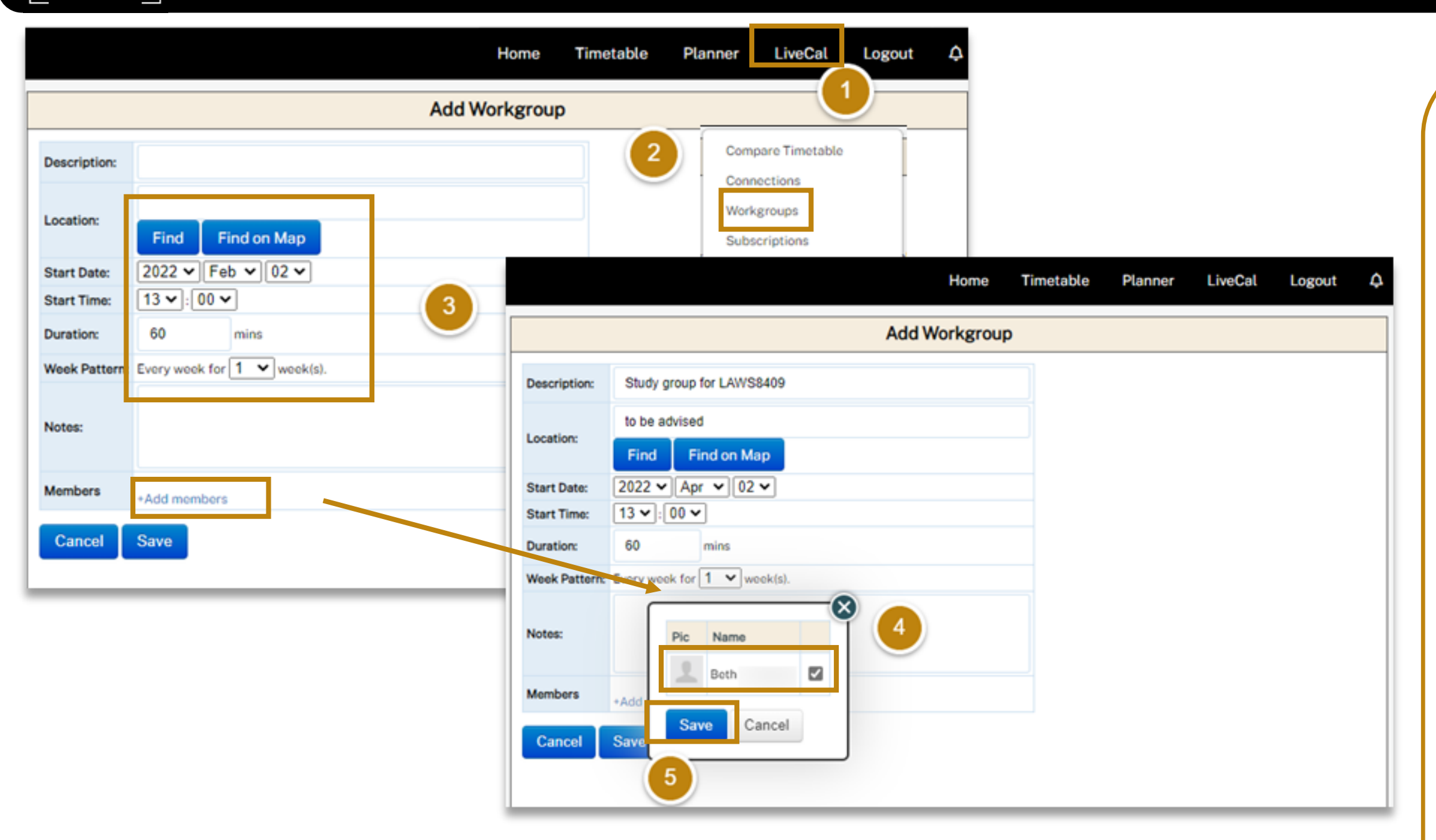

### Top Tip! – Workgroups

Workgroups can be deleted by either the creator or by any of the members.

When creating the workgroup, do not use any of these characters to avoid error and workgroup not saved.

`~<>"'/-

Create a workgroup with other students

- 1. In MyTimetable, click LiveCal on the Menu Bar
- In the dropdown menu, click Workgroups, then Add Workgroup
- Fill in the workgroup details about the workgroup.
- 4. Click Add members, tick the boxes next to the student connections you want to include in the workgroup
- 5. Click **Save** to save your workgroup session

Back to Table of Contents

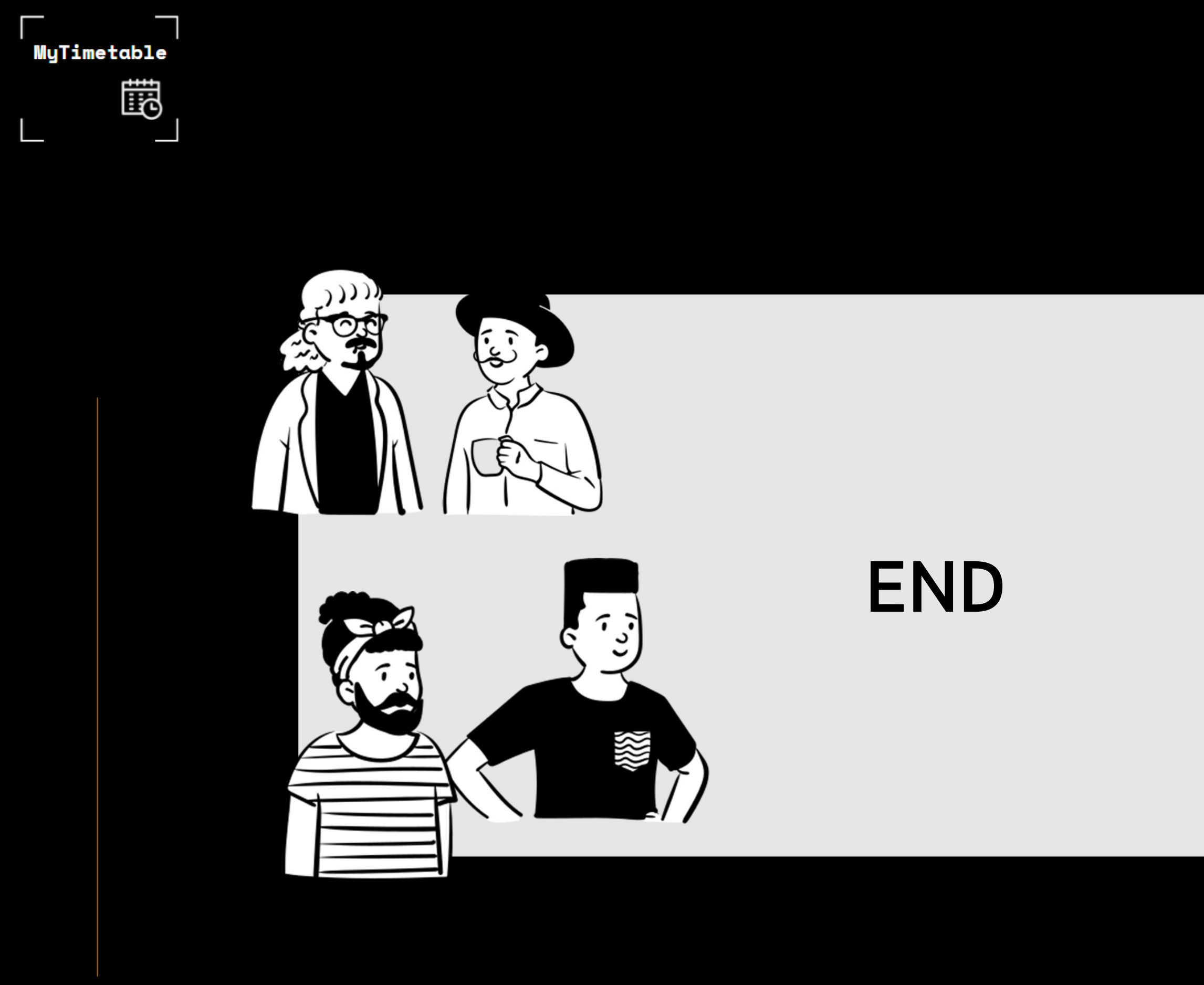

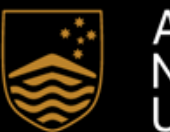

Australian National University

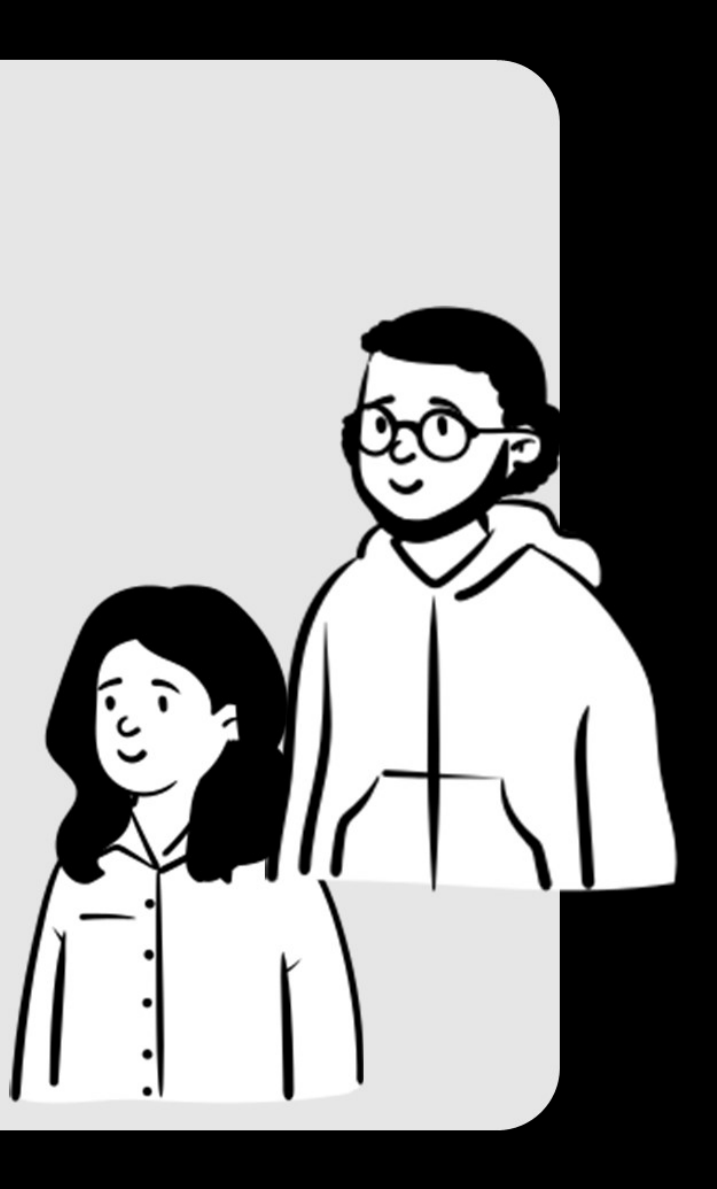

Back to Table of Contents